## Web 端如何查看、编辑、删除公司证书(文档)

用户登录互海通 Web 端, 在船舶管理 - 证书管理-公司证书界面(步骤 1), 在此界面 可按条件筛选或搜索关键字快速查找目标证书(步骤 2), 点击某个证书名称所在行任意

位置可查看该证书详情(步骤3),点击右侧的""可直接查看证书附件(步骤4), 点击"编辑"键,在船舶证书编辑页面进行修改后点击提交,点击"删除"键,再点击确定即成 功删除一个公司证书(步骤5)。

| ⑤ 互海科技        |    | ) <b>Sma</b> i |              |                      |              | 工作台 0196     | 船舶AIS 资讯           | 帮助                      |               |      |                           | 🔿 🧑 Connie       |
|---------------|----|----------------|--------------|----------------------|--------------|--------------|--------------------|-------------------------|---------------|------|---------------------------|------------------|
| 全部菜单 ≓        |    | 船舶证书           | 书 公司证书       |                      |              |              | 2、可通               | <b>1</b> 过筛选或           | 关键字快证         | 東査找  | 目标公司证                     | 书                |
| 图 公告管理        | 53 |                |              |                      |              |              |                    |                         | 1-            |      |                           |                  |
| 1 AGAGONETH   | ~  | + 314          | 1 小学校 (小学校)  |                      |              |              |                    |                         |               |      | 关键字                       | Q BES            |
| New Res       |    |                |              | 证书编号                 | 证书舆型 -       | 主管部门         | 签没机构               | 下次检验日期 / 到期日期           | 剩余天数 -        | 附件 - | 最后更新 o                    | 操作               |
| REFE          | KF | が              | 进入公司业书       | 界面                   |              |              |                    | 2020-12-24 / 2020-12-25 | -41           |      | Henry<br>2021-01-20 10:45 | 编辑(删除            |
| 公司证书          |    | 2              | 別町           | 201712               |              |              |                    | 无/2020-12-31            | -33           |      | 张改变<br>2020-12-13 18:50   | 编辑(删除            |
| 技术文件          |    | 3              | 田野           | 2456                 |              |              |                    | 2021-12-29 / 2023-12-30 | 328           |      | Henry<br>2021-01-18 15:58 |                  |
| 设备活单          |    | 4              | 激励进步20210118 | 预试证书 <b>20210118</b> | 爱陆证书20210118 | 例试证书20210118 | 预试证书20210118       | 2023-01-18 / 2023-01-18 |               | 木王江  | Connie                    | 編輯 翻錄            |
| 定期检验          |    | 5              | 测试           | 04252125420          |              |              |                    | 无/长期有效 4、 片             | <b>\</b> 古り且按 | 直有山  | 2021-02-02 17:03          | 编辑丨删除            |
| 缺陷性理          |    | 6              | 互江           | 8899                 | 公司证书         | 机务           | 山东省济南船舶检验<br>局潍坊分局 | 无/2021-12-30            | 330           |      | 张改变<br>2020-12-13 18:45   | 编辑(删除            |
| <u>身</u> 相员管理 |    | 7              | 船舶运营证书       | CBYYZS001            | 资质证书         | 和运动          | 中华人民共和国海事          | 2021-01-01 / 2021-01-15 | -33           | 8    | 吴学来<br>2020-12-17 13:11   | 编辑(删除            |
| □ 能员费用        |    |                | 3、点击目标       | 证书所在                 | E行任意         | 位置可有         | 杳看详情               | ŧ                       |               |      |                           |                  |
| A 招聘管理        |    |                |              |                      | -131-0.      |              |                    |                         |               |      |                           |                  |
| <b>了</b> 细胞保养 |    |                |              |                      |              |              |                    |                         |               |      | 5、分别点:                    | <del>击</del> 可进行 |
| ▷ 维修管理        |    |                |              |                      |              |              |                    |                         |               | 4    | 编辑和删除                     | 的操作              |
| ▲ 库存管理        |    |                |              |                      |              |              |                    |                         |               |      |                           |                  |